## COME PRENOTARE ON LINE

1. Fotografa il QRCode o usa il link:

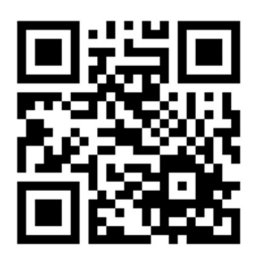

oppure <a href="http://filago.fastgo.store/">http://filago.fastgo.store/</a>

 Nella sezione "Menù" trovi tanti settori, sia cucina che bar.
Selezionando la freccia a fianco è possibile vederne il contenuto

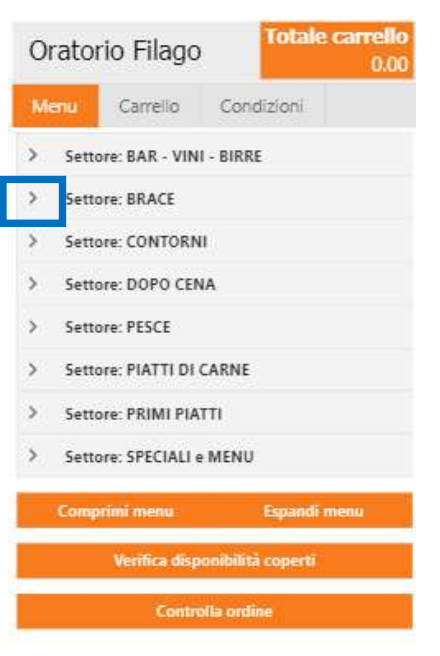

3. Per aggiungere un piatto o visualizzare la dicitura completa, premere sul simbolo arancio del carrello

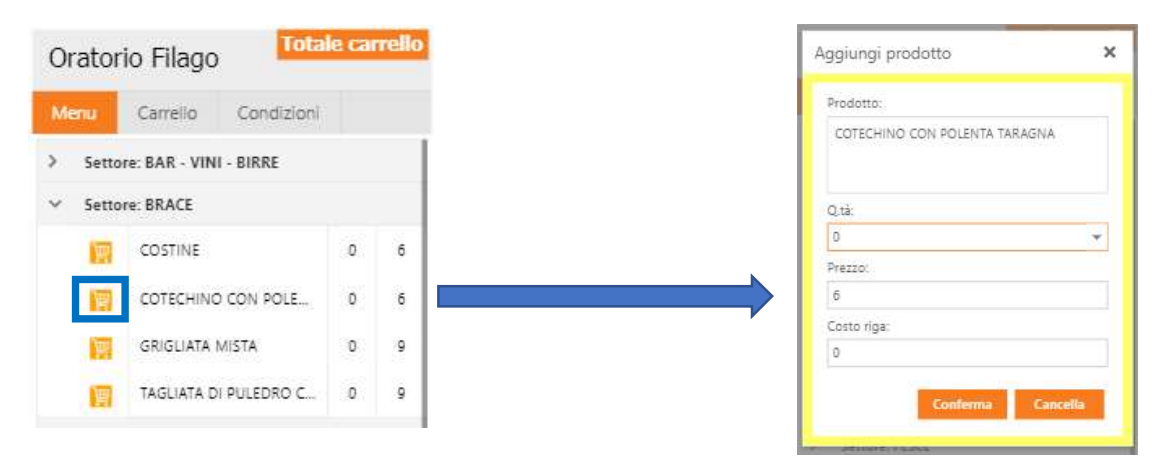

4. Selezionare la quantità di portate che si desidera prenotare e premere "conferma"

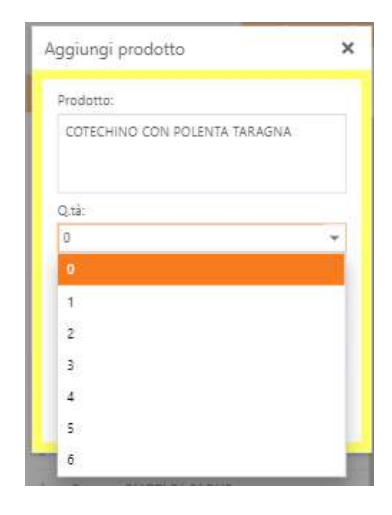

5. Una volta concluso l'ordine, passare nella sezione "Carrello".

In questa sezione, oltre al riepilogo dell'ordine, sarà necessario inserire i dati personali per la prenotazione, la data e indicare se si tratta di asporto oppure consumazione in oratorio.

Il numero di coperti massimo per tavolo è di 6 persone. Per un numero di persone maggiore di 6, sarà necessario effettuare due ordini distinti ed indicarlo nelle note, con eventuali altri appunti.

| 14.000                                        | Complia                                                                | Condition                        |    |
|-----------------------------------------------|------------------------------------------------------------------------|----------------------------------|----|
| Menu                                          | Carrello                                                               | Condizioni                       |    |
| 15/08/202                                     | 0                                                                      |                                  | Ŧ  |
| Cena o prav                                   | 2702                                                                   |                                  |    |
| Cara                                          |                                                                        |                                  |    |
| Cena Dranz                                    | o (solo giorni 00                                                      | . 15 . 16 agost                  |    |
| O Cena                                        | Asporto                                                                | 19 - 10 agost                    |    |
| Pranz                                         | o Asporto (solo                                                        | giorni 09 - 15 -                 | 16 |
| O agost                                       | o)                                                                     |                                  |    |
| 2<br>Conerti ric                              | biesti disponibi                                                       | 11                               |    |
| 2<br>C <b>operti ric</b><br>Note o segi       | hiesti disponibi                                                       | 6                                |    |
| 2<br>Coperti ric<br>Note o segu<br>Casoncelli | hiesti disponibi<br>nalazioni:<br>senza formaggi                       | li<br>o, grazie                  |    |
| 2<br>Coperti ric<br>Note o segi<br>Casoncelli | hiesti disponibi<br>nalazioni:<br>senza formaggi<br>o condizioni di pr | li<br>o, grazie<br>renotazione * |    |

6. Confermare prenotazione

- 7. Se tutto è andato a buon fine, apparirà la schermata riportata a fianco
- 8. Al momento del pagamento in cassa, verrà richiesto il codice di prenotazione oppure il recapito telefonico inserito (di lato evidenziati).

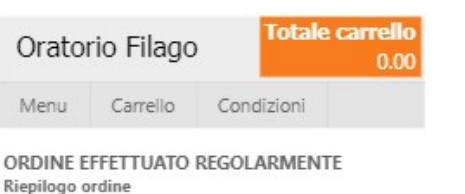

Consigliamo di memorizzare questi dati (con uno screnshoot). Una mail riepilogativa comunque è appena stata inviata all'indirizzo inserito in precedenza.

Ricordiamo che è necessario presentarsi in cassa per confermare l'ordine presentando il codice qui sotto riportato.

Codice da presentare in cassa g492zb4 Data prenotazione: 15/08/2020 Servizio: Cena Coperti: 2 Telefono 123456789

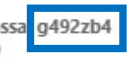

Indirizzo eman. oran nofilago@gmail.com Note o segnalazioni: Casoncelli senza formaggio, grazie Totale ordine: Euro 24,00

| Prodotto                                | Quantità | Prezzo | Costo |
|-----------------------------------------|----------|--------|-------|
| CASONCELLI ALLA<br>BERGAMASCA           | 1        | 6      | 6,00  |
| LASAGNE ALLE<br>VERDURE<br>MEDITERRANEE | 1        | 6      | 6,00  |
| COSTINE                                 | 2        | 6      | 12,00 |